#### COSTOS V Enterprise Server Installation Guide

When SQL Server and CostOS Server run in the same machine

 Before start with the following steps, please save CostOS folder that you are provided with, in C: drive.

| Services                                                                                            | A THE REAL PROPERTY AND               | and the second of                   |                            |                    |                            | 3 |
|----------------------------------------------------------------------------------------------------|---------------------------------------|-------------------------------------|----------------------------|--------------------|----------------------------|---|
| File Action View                                                                                    | v Help                                |                                     |                            |                    |                            |   |
|                                                                                                    |                                       |                                     |                            |                    |                            | _ |
| Services (Local)                                                                                    | Services (Local)                      |                                     | 4                          |                    |                            |   |
|                                                                                                    | SQL Server (SQLEXPRESS)               | Name                                | Description                | Status             | Startup Type               | * |
|                                                                                                    | Start the service                     | Security Center                     | The WSCSV<br>Manages lic   | Started<br>Started | Automatic (D.<br>Automatic |   |
|                                                                                                    |                                       | Server                              | Sunnorts fil               | Started            | Automatic                  |   |
|                                                                                                    | Description:                          | Shell Hardware Detection            | Provides no<br>Provides ph | Started<br>Started | Automatic<br>Automatic     |   |
| Provides storage, processing and<br>controlled access of data, and rapid<br>transaction processing. | Provides storage, processing and      | Skype Click to Call PNR Service     |                            |                    |                            |   |
|                                                                                                    | Skype Click to Call Updater           | Downloads                           | Started                    | Automatic          |                            |   |
|                                                                                                    | transaction processing.               | 🔍 Skype Updater                     | Enables the                |                    | Automatic                  |   |
|                                                                                                    | 🖏 Smart Card                          | Manages ac                          |                            | Manual             |                            |   |
|                                                                                                    | 🍓 Smart Card Removal Policy           | Allows the s                        |                            | Manual             |                            |   |
|                                                                                                    | SNMP Trap                             | Receives tra                        |                            | Manual             |                            |   |
|                                                                                                    |                                       | 端 Software Protection               | Enables the                |                    | Manual                     |   |
|                                                                                                    |                                       | SPP Notification Service            | Provides So                |                    | Manual                     |   |
|                                                                                                    | 1 Go at your local Services           | SQL Active Directory Helper Service | Enables inte               |                    | Disabled                   | H |
|                                                                                                    | and find the instance of the          | SQL Full-text Filter Daemon Launc   | Service to la              |                    | Manual                     |   |
|                                                                                                    | Server that we will use.              | SQL Server (SQLEXPRESS)             | Provides sto               |                    | Automatic                  |   |
|                                                                                                    | Right Click and select                | SQL Server Agent (SQLEXP St         |                            |                    | Disabled                   |   |
|                                                                                                    | "Properties"                          | SQL Server Browser Sol              | 26                         | tarted             | Automatic                  |   |
|                                                                                                    |                                       | SOL Server VSS Writer               | use                        | tarted             | Automatic                  |   |
|                                                                                                    |                                       | SSDP Discovery                      | sume                       | tarted             | Manual                     |   |
|                                                                                                    |                                       | Superfetch Re                       | start                      | tarted             | Automatic                  | + |
|                                                                                                    |                                       |                                     | Tasks 🕨                    |                    | ÷.                         |   |
|                                                                                                    | Extended Standard                     |                                     | fural                      |                    |                            |   |
| Opens the properties                                                                                | dialog box for the current selection. | Re                                  | fresh                      |                    |                            |   |
|                                                                                                    |                                       | Pr                                  | operties                   |                    |                            |   |
|                                                                                                    |                                       | He                                  | elp                        |                    |                            |   |

| General L                                                  | .og On                                        | Recovery                                                                                                    | Dependencies                             | 2. Copy in your               |
|------------------------------------------------------------|-----------------------------------------------|----------------------------------------------------------------------------------------------------|------------------------------------------|-------------------------------|
| Service n                                                  | ame:                                          | MSSQL\$S                                                                                                    | QLEXPRESS                                | Clipborad the Service<br>name |
| Display na                                                 | ame:                                          | SQL Serve                                                                                                    | r (SQLEXPRESS                            | )                             |
| Descriptio                                                 | n:                                            | Provides s<br>of data, ar                                                                                                    | torage, processin<br>Id rapid transactio | g and controlled access 🔺     |
| Path to ex<br>"c:\Progra                                   | ecutable<br>am Files                          | e:<br>Microsoft S                                                                                                    | QL Server\MSSG                           | QL10_50.SQLEXPRESS\MS;        |
| Startup ty                                                 | p <u>e</u> :                                  | Automatic                                                                                                    |                                          | *                             |
|                                                            |                                               | And the second second s |                                          |                               |
| Help me c                                                  | onfigure                                      | service sta                                                                                                    | rtup options.                            |                               |
| Help me o<br>Service st                                    | onfigure<br>atus:                             | service sta<br>Started                                                                                                    | rtup options.                            |                               |
| Help me of<br>Service st                                   | <del>configure</del><br>atus:<br>rt           | Started                                                                                                    | rtup options.                            | use <u>R</u> esume            |
| Help me c<br>Service st<br>Stat<br>You can s<br>from here. | atus:<br>atus:<br>rt<br>specify th<br>meters: | Started<br>Started<br>Storp                                                                                                    | rtup options.                            | use <u>R</u> esume            |

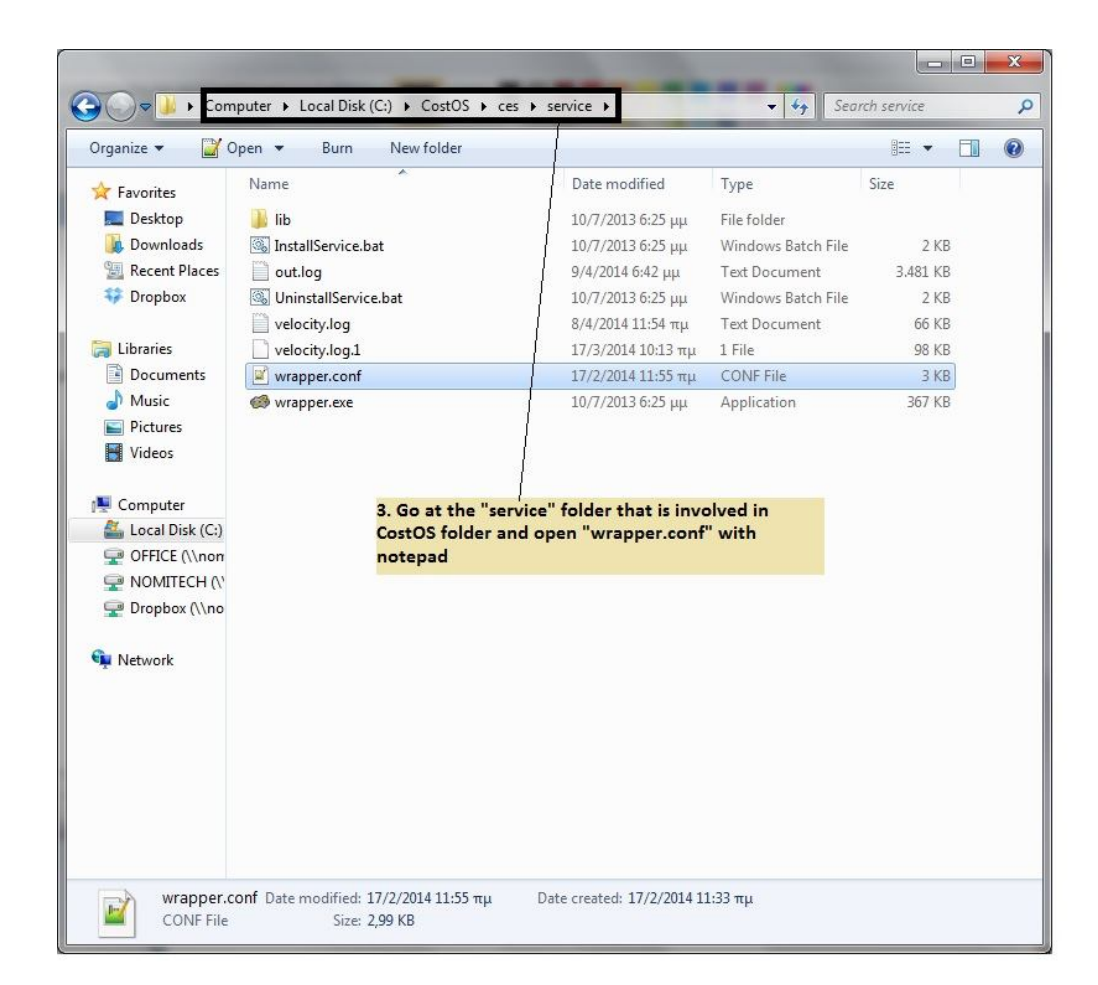

| 💙 C:\  | CostOS\ces\service\wrapper.conf - Notepad++                                   |                         |                                    |             |               |      |
|--------|-------------------------------------------------------------------------------|-------------------------|------------------------------------|-------------|---------------|------|
| File   | Edit Search View Encoding Language Settings Macro Run Plugins Window ?        |                         |                                    |             | 49A           | Х    |
| 6      | ⊴ = ≈ , , , , , , , , , , , , , , , , , ,                                     | • 🕨 🕨 📑 🔛 😸             |                                    |             |               |      |
| TE     | ST xml 🗵 🔚 wrapper.conf 🗵 🔚 (boss-log4) xml 🗵 🔚 default lic 🗵 🔚 default lic 🔀 |                         |                                    |             | Function List | ×    |
| 30     | wrapper.java.additional.6=-XX:PermSize=64M                                    |                         |                                    | *           |               | A 😂  |
| 31     | wrapper.java.additional.7=-XX:MaxPermSize=256M                                |                         |                                    |             |               |      |
| 32     | wrapper.java.additional.8=-XX:+UseParallelGC                                  |                         |                                    |             |               |      |
| 33     | wrapper.java.additional.9=-Dcom.sun.management.jmxremote=true                 |                         |                                    |             |               |      |
| 34     | wrapper.java.additional.10=-Djavax.management.builder.initial=org.jboss.      | system.server.jmx.MBea  | nServerBuilderImpl                 |             |               |      |
| 35     | wrapper.jaya.additional.11=-Djboss.platform.mbeanserver                       |                         |                                    |             |               |      |
| 36     | wrapper.java.additional.12=-Dcom.sun.management.jmxremote=true                |                         |                                    |             |               |      |
| 37     | wrapper.jaya.additional.13=-Dcom.sun.management.jmxremote.port=13095          |                         |                                    |             |               |      |
| 38     | wrapper.java.additional.14=-Dcom.sun.management.jmxremote.authenticate=f      | alse                    |                                    |             |               |      |
| 39     | wrapper.jaya.additional.15=-Dcom.sun.management.jmxremote.ssl=false           |                         |                                    |             |               |      |
| 40     |                                                                               |                         |                                    |             |               |      |
| 41     | <pre>#wrapper.java.additional.9=-Daun.rmi.dgc.client.gcInterval=3600000</pre> |                         |                                    |             |               |      |
| 42     | # If you need serialization support                                           |                         |                                    |             |               |      |
| 43     | <pre>#wrapper.jaya.additional.10=-Dsession.serialization.jboss=true</pre>     |                         |                                    |             |               |      |
| 44     |                                                                               |                         |                                    |             |               |      |
| 45     | wrapper.app.parameter.1=org.jboss.Main                                        |                         |                                    |             |               |      |
| 46     | # Parameters to be passed to the application (Jboss)                          |                         |                                    |             |               |      |
| 47     | # Define server name (configuration) - If you need a config that is diff      | erent than the "defaul  | t" or need to run multiple configs |             |               |      |
| 48     | wrapper.app.parameter.2=-b0.0.0.0                                             |                         |                                    |             |               |      |
| 49     | # Define listening IP - If you have more than one IP or want to indicate      | to listen on a specif   | ic IP                              |             |               |      |
| 50     | wrapper.app.parameter.3=-cdefault                                             |                         |                                    |             |               |      |
| 51     | <pre># wrapper log location</pre>                                             |                         |                                    |             |               |      |
| 52     | <pre>wrapper.logfile=C:/CostOS/ceg/service/out.log</pre>                      |                         |                                    |             |               |      |
| 53     |                                                                               |                         |                                    |             |               |      |
| 54     | # You must not change below parameters without first uninstall the servi      | .ce                     |                                    |             |               |      |
| 55     | # service name                                                                | 4. Search for "wrap     | per.ntservice.dependensy.1 =" and  | =           |               |      |
| 56     | wrapper.ntservice.name=CostOS                                                 | replace with the na     | me that we copied before.          |             |               |      |
| 57     | # service display name                                                        |                         |                                    |             |               |      |
| 58     | wrapper.ntservice.displayname=Nomitecn Costos                                 |                         |                                    |             |               |      |
| 59     | Service dependencies. Add dependencies as peopled at at a                     |                         |                                    |             |               |      |
| 00     | F Service dependencies. Add dependencies as needed starring from 1            |                         |                                    |             |               |      |
| 61     | wrapper. Mrsetvice. dependency. 1=Mpsylspylspylspylspylspylspylspylspylspyl   |                         |                                    |             |               |      |
| 62     | A Mode in which the corrige is installed _ AUTO_STADE DEWAND_STADE            |                         |                                    |             |               |      |
| 60     | T HOLE IN WHICH THE SERVICE IS INSTALLED. AUTO_START OF DEMAND_START          |                         |                                    |             |               |      |
| 04     | AT ALACT . WAXAWAY . SYSPYKATE _ MOIO _ 21M/1                                 |                         |                                    | -           | Function List | 1    |
| Norm   | il text file                                                                  | length: 2062 lines: 64  | In (61 Col) 22 Sel (1610           | Dos\Windows |               | INIS |
| NOTTIN | a text me                                                                     | icingui, 5005 miles, 04 | CH.01 COLDZ SEL10 0                | DOS WINDOWS | ANDI aS UTF-0 | TIND |

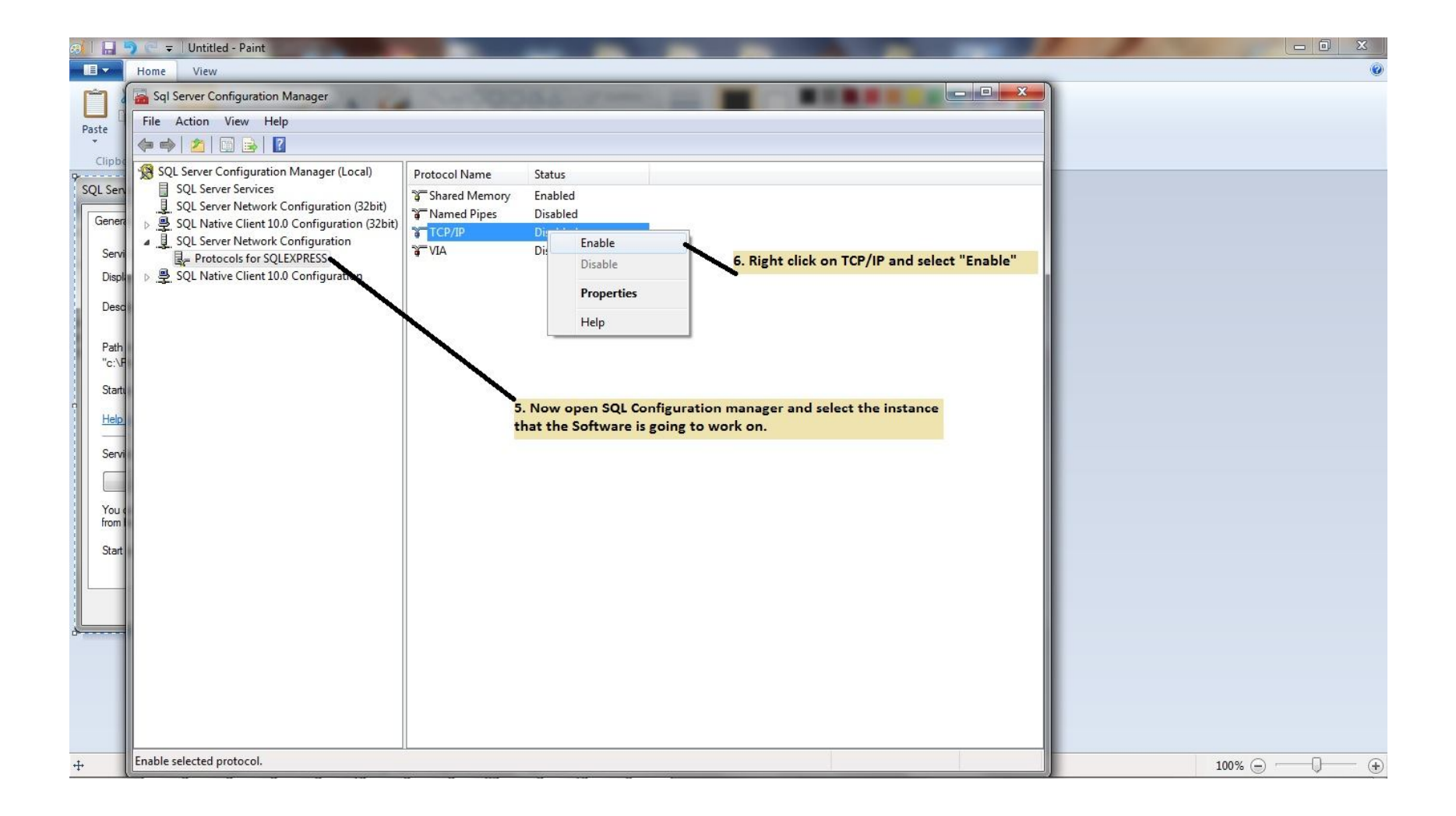

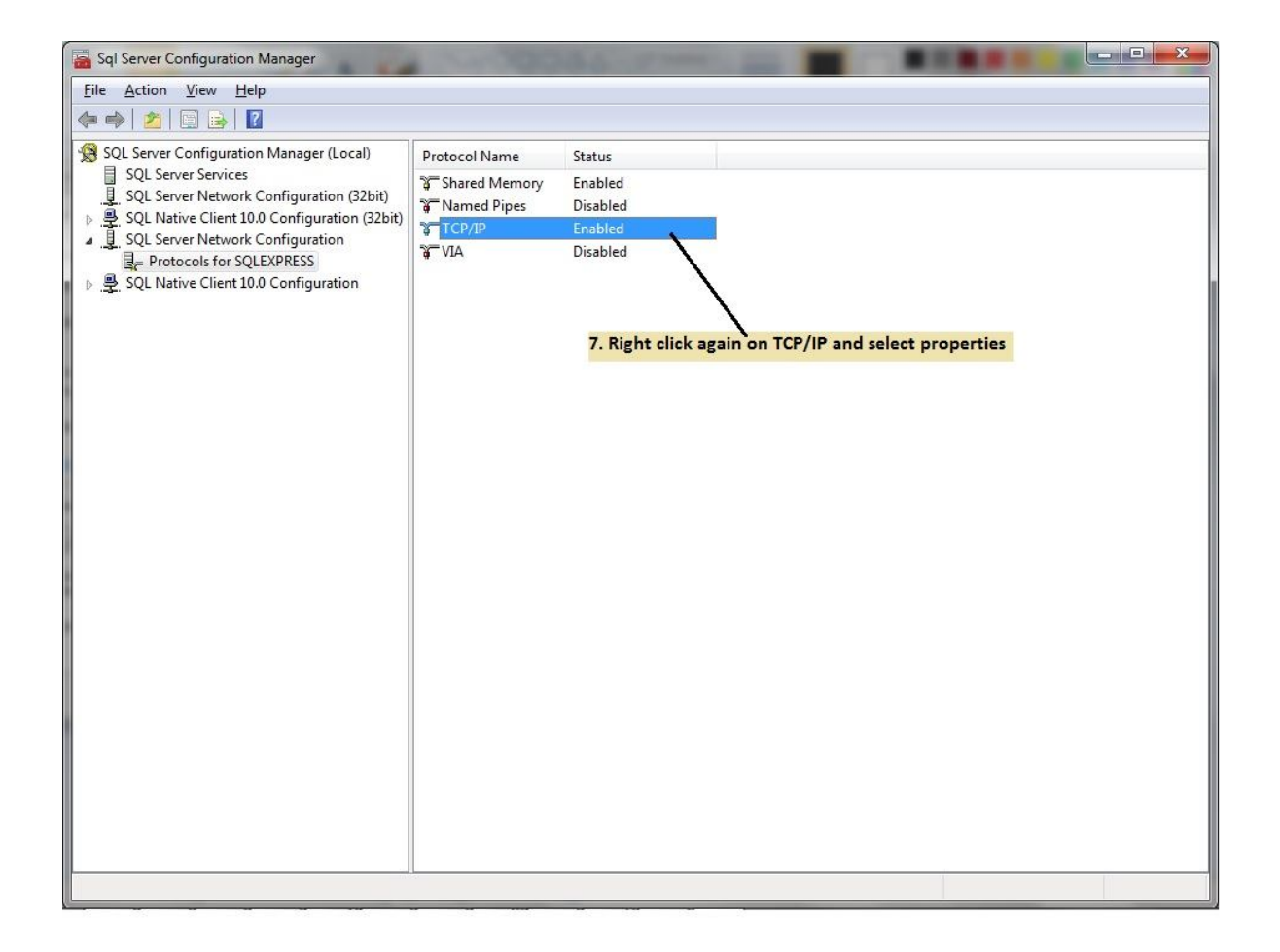

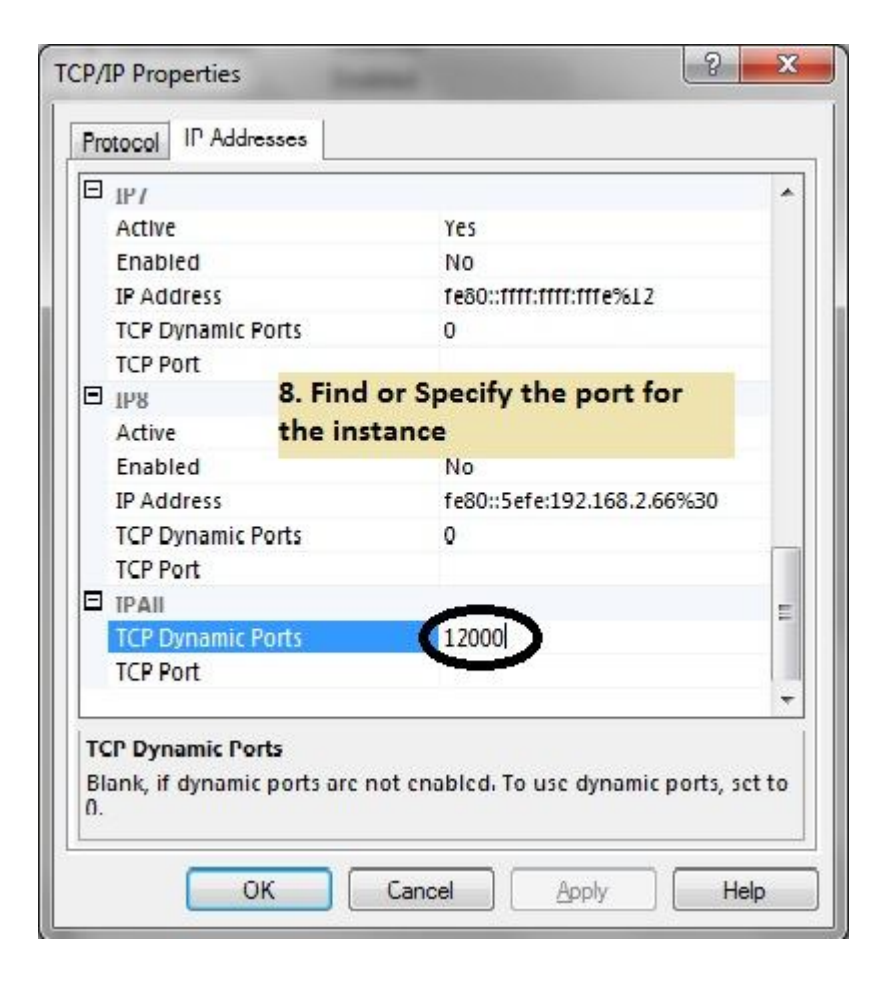

#### Step 8 – Open SQL Server Management Studio

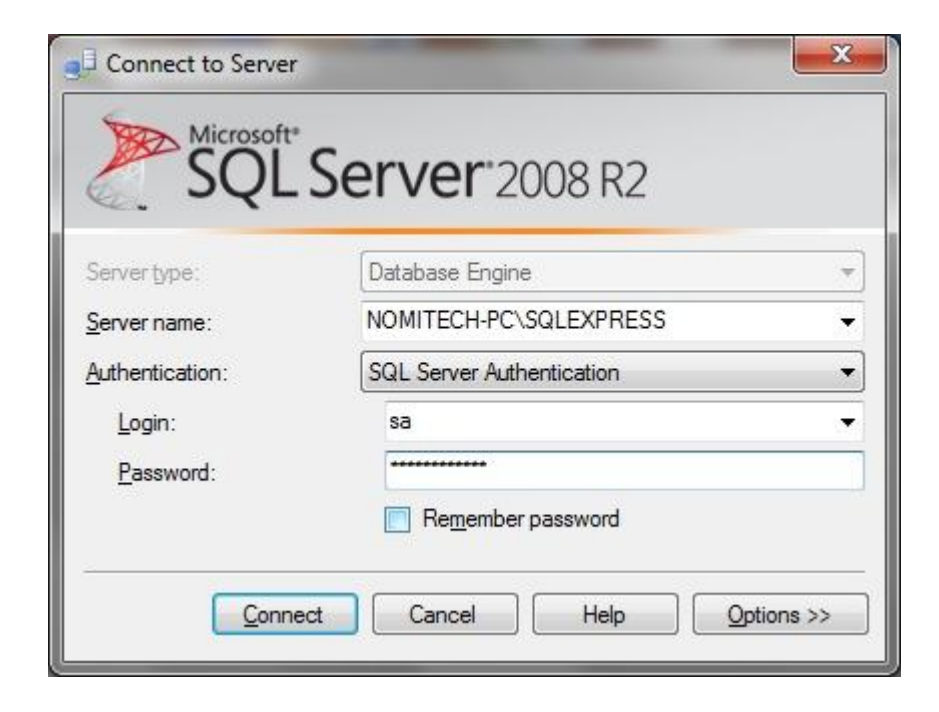

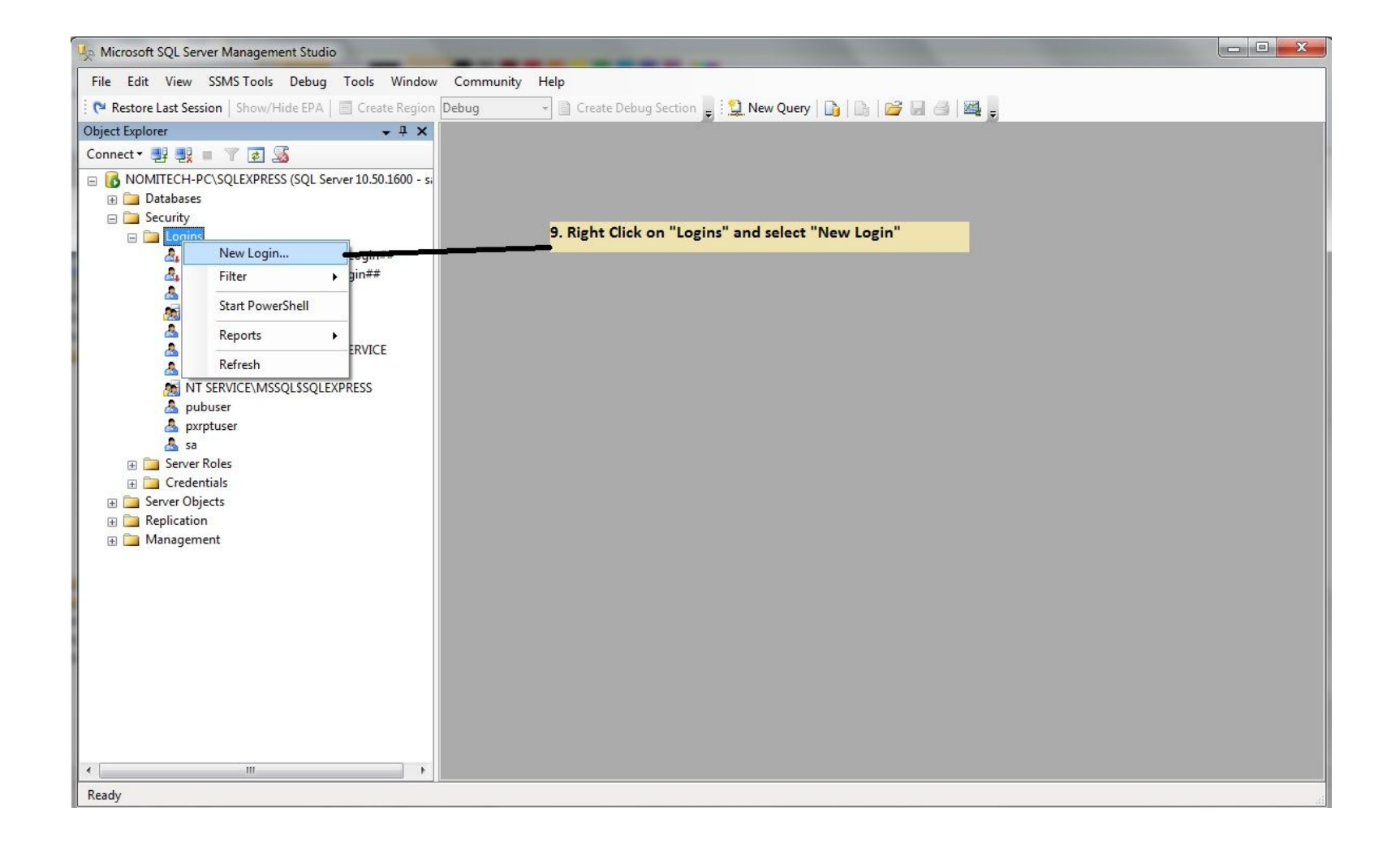

| Select a page<br>P General                                               | 🔄 Script 🔻 🛐 Help                                                                                                    |                               |                                                                                 |                |
|--------------------------------------------------------------------------|----------------------------------------------------------------------------------------------------|-------------------------------|---------------------------------------------------------------------------------|----------------|
| Server Roles<br>User Mapping<br>Securables<br>Status                     | Login name:<br><u>W</u> indows authentication<br><u>S</u> QL Server authentication<br><u>P</u> assword:<br><u>C</u> onfirm password:<br><u>Specify</u> old password<br><u>Q</u> Id password:                | admin 10. Give                | e "admin" as Login Name<br>QL Server authentication<br>_12. Give "admin" as the | search         |
| 14. Select "Server Roles"                                                | <ul> <li>Enforce password policy</li> <li>Enforce password expira</li> <li>User must change password</li> <li>Mapped to cettificate</li> <li>Mapped to asymmetric key</li> <li>Map to Credential</li> </ul> | ation<br>word at next login   | v<br>13. Untick the check<br>v                                                  | <b>k boxes</b> |
| Server:<br>NOMITECH-PC\SQLEXPRESS<br>Connection:<br>Nomitech-PC\Nomitech | Mapped Credentials                                                                                                    | Credential                    | Provider                                                                        | Remove         |
| Ready                                                                    | Default <u>d</u> atabase:<br>Default lan <u>q</u> uage:                                                                                                    | master<br><default></default> | •                                                                               |                |

Step 11 — You can give all the roles, as the below image shows you, or only "sysadmin", "public" and "dbcreator"

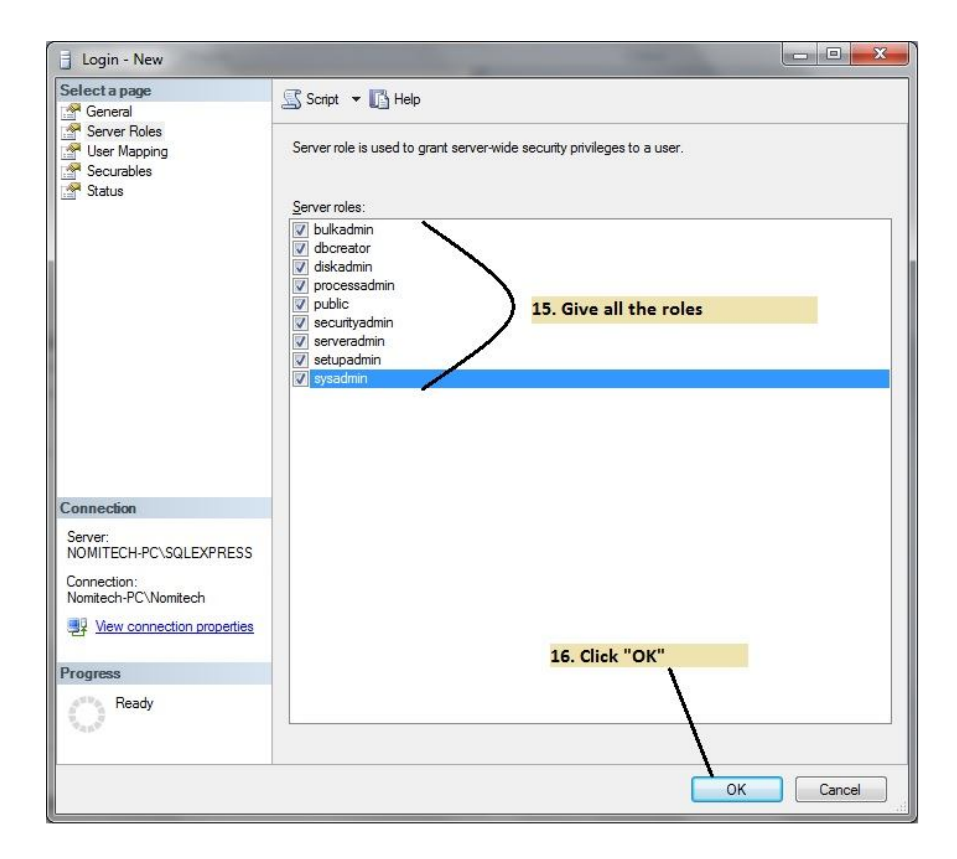

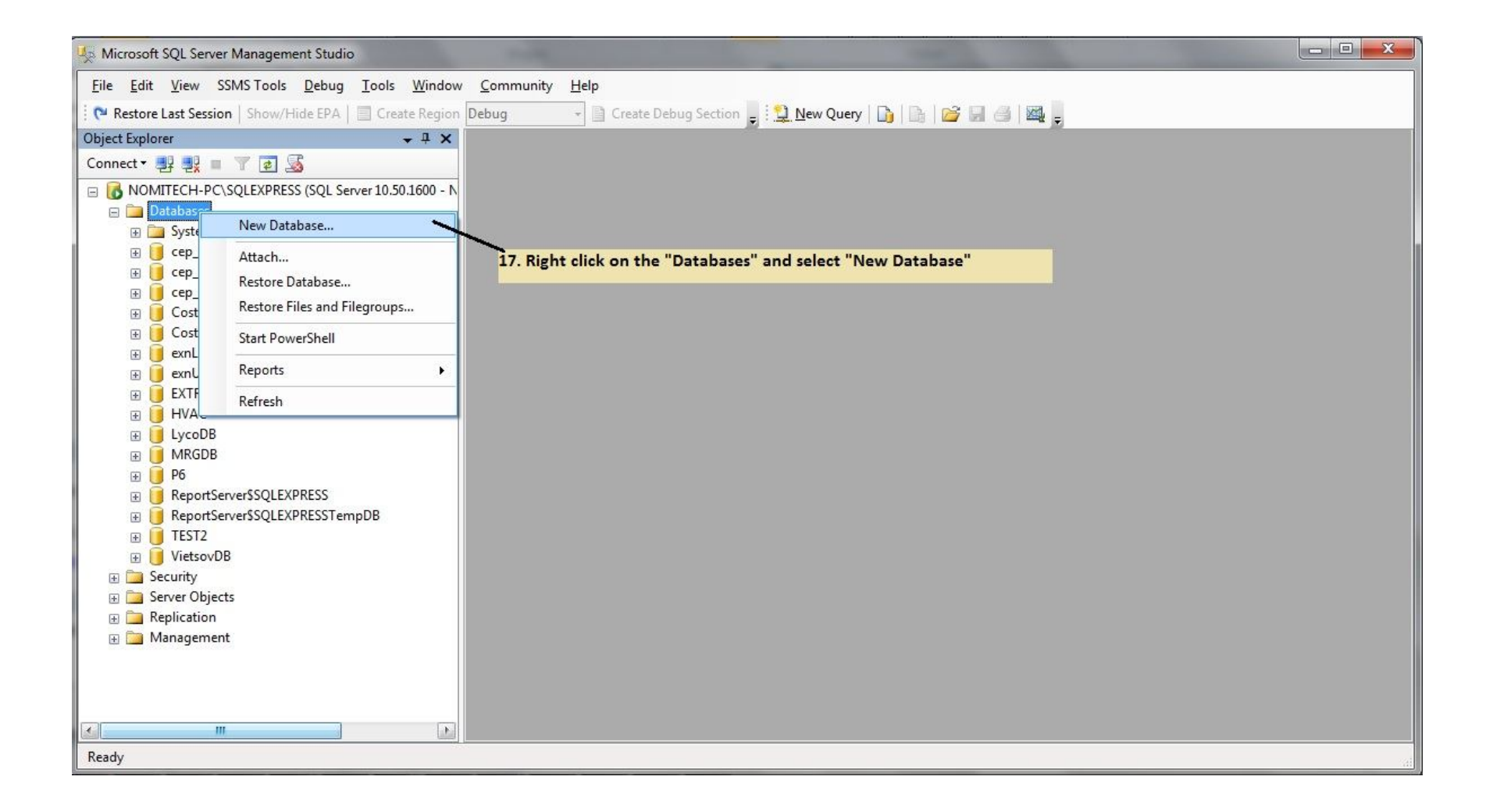

| Select a page                                                                                                    | Script -                | Help          |                     |                   |                                  |  |  |
|----------------------------------------------------------------------------------------------------|-------------------------|---------------|---------------------|-------------------|----------------------------------|--|--|
| 🚰 General                                                                                                    |                         |               |                     |                   |                                  |  |  |
| Filegroups                                                                                                    | Database <u>n</u> ame:  | :             | CostOS              | 18. Creat         | e a new database                 |  |  |
|                                                                                                    | <u>O</u> wner:          |               | <default></default> | and nam           | e it "CostOS"                    |  |  |
|                                                                                                    |                         | odevina       |                     |                   |                                  |  |  |
|                                                                                                    |                         | ndexing       |                     |                   |                                  |  |  |
|                                                                                                    | Database <u>fi</u> les: |               |                     |                   |                                  |  |  |
|                                                                                                    | Logical Name            | File Type     | Filegroup           | Initial Size (MB) | Autogrowth                       |  |  |
|                                                                                                    | CostOS                  | CostOS Rows P |                     | 3                 | By 1 MB, unrestricted growth     |  |  |
|                                                                                                    | CostOS_log              | Log           | Not Applicable      | 1                 | By 10 percent, unrestricted grow |  |  |
|                                                                                                    |                         |               |                     |                   |                                  |  |  |
| Connection                                                                                                    |                         |               |                     |                   |                                  |  |  |
| Connection<br>Server:<br>NOMITECH-PC\SQLEXPRESS                                                                                                    |                         |               | 19.0                | lick "OK" to 1    | inich                            |  |  |
| Connection<br>Server:<br>NOMITECH-PC\SQLEXPRESS<br>Connection:                                                                                                    |                         |               | 19. C               | lick "OK" to f    | inish                            |  |  |
| Connection<br>Server:<br>NOMITECH-PC\SQLEXPRESS<br>Connection:<br>Nomitech-PC\Nomitech                                                                                     |                         |               | 19. C               | lick "OK" to f    | iinish                           |  |  |
| Connection<br>Server:<br>NOMITECH-PC\SQLEXPRESS<br>Connection:<br>Nomitech-PC\Nomitech                                                                                     |                         |               | 19. C               | lick "OK" to f    | inish                            |  |  |
| Connection<br>Server:<br>NOMITECH-PC\SQLEXPRESS<br>Connection:<br>Nomitech-PC\Nomitech<br>View connection properties<br>Progress                                           |                         |               | 19. C               | lick "OK" to f    | finish                           |  |  |
| Connection<br>Server:<br>NOMITECH-PC\SQLEXPRESS<br>Connection:<br>Nomitech-PC\Nomitech<br>Wew connection properties<br>Progress<br>Ready                                   |                         | TI            | <b>19. C</b>        | lick "OK" to f    | finish                           |  |  |
| Connection<br>Server:<br>NOMITECH-PC\SQLEXPRESS<br>Connection:<br>Nomitech-PC\Nomitech<br>Vew connection properties<br>Progress<br>Connection Ready                        | 4                       | III           | 19. C               | lick "OK" to f    | finish<br>Remove                 |  |  |
| Connection<br>Server:<br>NOMITECH-PC\SQLEXPRESS<br>Connection:<br>Nomitech-PC\Nomitech<br>If View connection properties<br>View connection properties<br>Progress<br>Ready | 4                       | TI            | 19. C               | lick "OK" to f    | finish                           |  |  |

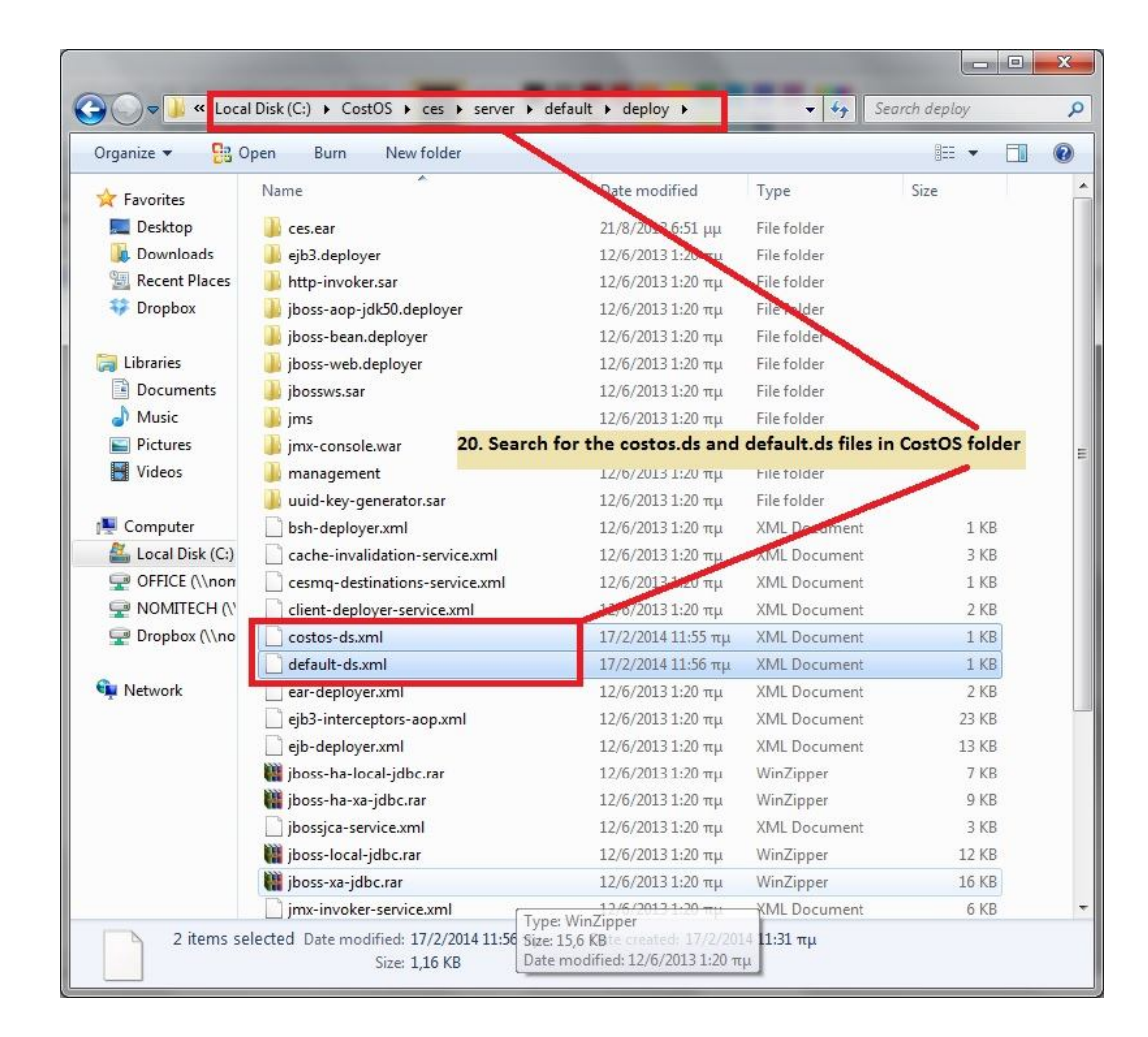

### Step 15 — Edit both files costos-ds and default-ds, as below.

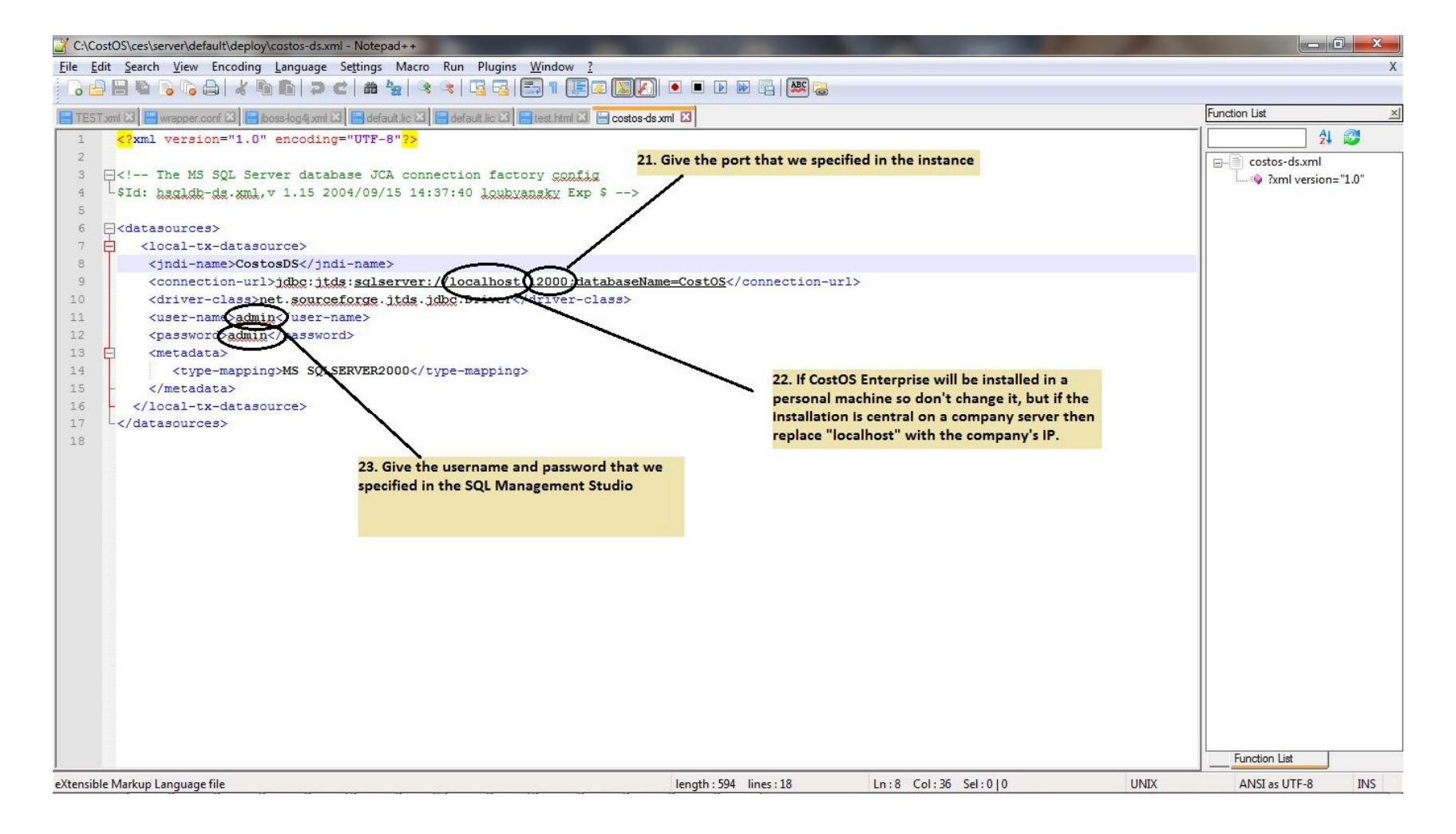

| C:\CostOS\ces\server\default\deploy\default-ds.xml - Notepad++                           |                                                                           |                    |                       | ×  |
|------------------------------------------------------------------------------------------|---------------------------------------------------------------------------|--------------------|-----------------------|----|
|                                                                                          |                                                                           |                    |                       | Х  |
|                                                                                          | z 🛐 🜔 🔹 🕨 🕞 🗱 😹                                                           |                    |                       |    |
| TEST xml 🗵 🗮 wrapper conf 🖾 🚍 jboss-log4j xml 🕄 📑 default lic 🖾 📑 default lic 🖄          | 😑 costos-ds xmi 🖾 🔚 default-ds xmi 🗵                                      |                    | Function List         | ×  |
| <pre>HESTANTIAL Wrapperconf Li BooskogApantial defaulte Li defaulte Li feet htm Li</pre> | <pre>costosdiumitiz  = default-ds.xml [2] [\$&gt; :abaseName=CostOS</pre> | url>               |                       |    |
| eXtensible Markup Language file                                                          | length : 596 lines : 19                                                   | Ln:1 Col:1 Sel:0 0 | UNIX ANSI as UTF-8 IN | IS |

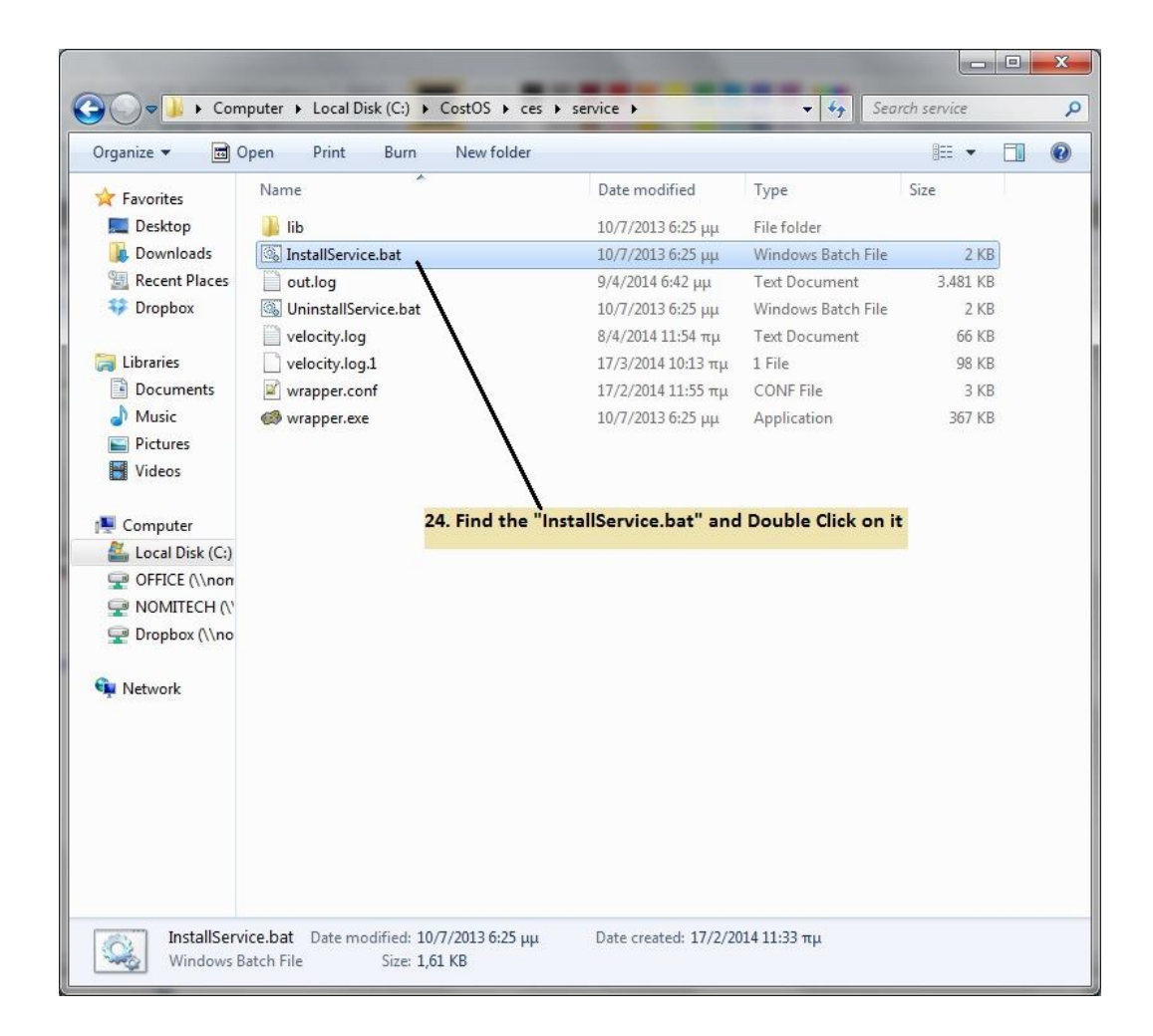

| a   🔒 🔊 🕯                                                                                       | 🗧 ᆍ 🗍 Untitled - Paint                        |                                                                      | -                                                                                                    |                                                                                        |                                          |                                                                |                                                    |                | 1 |      | 0 X                                   |
|-------------------------------------------------------------------------------------------------|-----------------------------------------------|----------------------------------------------------------------------|----------------------------------------------------------------------------------------------------|----------------------------------------------------------------------------------------|------------------------------------------|----------------------------------------------------------------|----------------------------------------------------|----------------|---|------|---------------------------------------|
| Ho                                                                                              | ome View                                      |                                                                      |                                                                                                    |                                                                                        |                                          |                                                                |                                                    |                |   |      |                                       |
| Paste                                                                                           | Services                                      | Help                                                                 | ARA DELAN                                                                                                    |                                                                                        |                                          |                                                                |                                                    | Edit<br>colors |   |      |                                       |
| De De                                                                                           | Services (Local)                              | Services (Local)                                                     |                                                                                                    |                                                                                        |                                          |                                                                |                                                    |                |   |      |                                       |
| Sec.                                                                                            |                                               | Nomitech CostOS                                                      | Name                                                                                                    | Description                                                                            | Status                                   | Startup Type                                                   | Log 0 ^                                            |                |   |      |                                       |
| 🗘 Dro                                                                                           |                                               | Start the service                                                    | Microsoft Office Groove .<br>Microsoft Software Shade                                                                                               | <br>Manages so                                                                         | Standard                                 | Manual<br>Manual                                               | Local<br>Local                                     |                |   |      |                                       |
| G Libra<br>☐ Do<br>♪ Mu<br>⊆ Pic<br>↓ Via                                                       |                                               | Description:<br>Nomitech CostOS                                      | <ul> <li>Net.Msmq Listener Adapt</li> <li>Net.Pipe Listener Adapter</li> <li>Net.Tcp Listener Adapter</li> <li>Net.Tcp Port Sharing Serv</li> </ul> | er Receives act<br>Receives act<br>Receives act<br>Receives act<br>Provides abi        | started                                  | Disabled<br>Disabled<br>Disabled<br>Disabled<br>Disabled       | Local<br>Netwo<br>Local<br>Local<br>Local          |                |   |      |                                       |
| Com<br>Com<br>Com<br>Co<br>Co<br>Co<br>Co<br>Co<br>Co<br>Co<br>Co<br>Co<br>Co<br>Co<br>Co<br>Co | 25. Refresh y<br>"Nomitech C<br>select "Start | oour services and search for<br>costOS", right click on it and<br>". | Netlogon<br>Network Access Protection<br>Network Connections<br>Network List Service<br>Network Location Aware.<br>Network Store Interface S        | Maintains a<br>The Networ<br>Manages o<br>Identifies th<br>Collects an<br>This service | Started<br>Started<br>Started<br>Started | Manual<br>Manual<br>Manual<br>Manual<br>Automatic<br>Automatic | Local<br>Netwo<br>Local<br>Netwo<br>Local          |                |   |      |                                       |
| 👾 Dro                                                                                           |                                               |                                                                      | Office Source End<br>Offline Files<br>Parental Controls<br>Peer Name Resolu<br>Peer Networking C<br>Peer Networking I                               | s <b>tart</b><br>Stop<br>Pause<br>Resume<br>Restart                                    | tarted                                   | Manual<br>Automatic<br>Manual<br>Manual<br>Manual<br>Manual    | Local<br>Local<br>Local<br>Local<br>Local<br>Local |                |   |      | · · · · · · · · · · · · · · · · · · · |
|                                                                                                 |                                               | Extended / Standard /                                                | Performance Cour                                                                                                    | All Tasks 🔹 🕨                                                                          |                                          | Manual                                                         | Local +                                            |                |   |      |                                       |
|                                                                                                 | Start service Nomitech                        | costOS on Local Computer<br>ate modified: 10/7/2013 6:25 μμ          | Date created: 17/2/2014 11:33 T                                                                                                    | Properties<br>Help<br>τμ                                                               | -                                        |                                                                |                                                    |                |   |      |                                       |
| +                                                                                               |                                               | 512C: 1,01 KD<br>t⊒ 804 × 731px                                      |                                                                                                    |                                                                                        |                                          |                                                                |                                                    |                | 1 | 0% 🕞 | 0 (                                   |

| (= =) 💼 🖻                           | o 📑 🛛 🖬 🕨 🗰 🖬 🕪                                                                                                    |                                                                                                    |                                                                                                    |                                                                           |                                                                                                    |                                                                                                    |
|-------------------------------------|----------------------------------------------------------------------------------------------------|----------------------------------------------------------------------------------------------------|----------------------------------------------------------------------------------------------------|---------------------------------------------------------------------------|----------------------------------------------------------------------------------------------------|----------------------------------------------------------------------------------------------------|
| Services (Local)                    | Services (Local)                                                                                                    | -                                                                                                    |                                                                                                    |                                                                           |                                                                                                    |                                                                                                    |
|                                     | SQL Server (SQLEXPRESS)                                                                                                    | Name                                                                                                    | Description                                                                                                    | Status                                                                    | Startup Type                                                                                                    | Log O                                                                                                    |
| 26. Seard<br>select to<br>select to | Stop the service<br>Pause the service<br>Restart the service<br>Description:<br>Provides storage, processing and<br>controlled access of data, and rapid<br>transaction processing.<br>the for the instance that we<br>use, right click on it and<br>"Restart" | <ul> <li>Secondary Logon</li> <li>Secure Socket Tunneling</li> <li>Security Accounts Manager</li> <li>Security Center</li> <li>Sentinel HASP License M</li> <li>Server</li> <li>Shell Hardware Detection</li> <li>Skype Click to Call Updater</li> <li>Skype Updater</li> <li>Smart Card</li> <li>Smart Card Removal Policy</li> <li>SNIMP Trap</li> <li>Software Protection</li> <li>Software Protection</li> <li>Software Protection</li> <li>Software Protection</li> <li>SQL Active Directory Help</li> <li>SOL Full-text Filter Daem</li> </ul> | Enables star<br>Provides su<br>The startup<br>The WSCSV<br>Manages lic<br>Supports fil<br>Provides no<br>Provides ph<br>Downloads<br>Enables the<br>Manages ac<br>Allows the s<br>Receives tra<br>Enables the s<br>Provides So<br>Provides So<br>Enables inte<br>Service to la | Started<br>Started<br>Started<br>Started<br>Started<br>Started<br>Started | Manual<br>Manual<br>Automatic<br>Automatic (D<br>Automatic<br>Automatic<br>Automatic<br>Automatic<br>Automatic<br>Automatic<br>Automatic<br>Manual<br>Manual<br>Manual<br>Disabled<br>Manual | Local<br>Local<br>Local<br>Local<br>Local<br>Local<br>Local<br>Local<br>Local<br>Local<br>Local<br>Local<br>Local<br>Local<br>Network<br>Local<br>Network<br>Local |
|                                     |                                                                                                    | SQL Server (SQLEXP                                                                                                    | Drovidor sto                                                                                                    | Charted                                                                   | Automatic                                                                                                    | Netwo                                                                                                    |
|                                     |                                                                                                    | SQL Server Agent (S St<br>SQL Server Browser St<br>SQL Server Reportir Pri                                                                                                    | art<br>op<br>ause                                                                                                    | arted                                                                     | Disabled<br>Disabled<br>Automatic                                                                                                    | Netwo<br>Local<br>Netwo                                                                                                    |
|                                     | Extended Standard                                                                                                    |                                                                                                    | esume                                                                                                    |                                                                           |                                                                                                    |                                                                                                    |
| otop and Start service              | SQL Server (SQLEXPRESS) on Local Comp                                                                                                    | puter                                                                                                    | -stort                                                                                                    | -                                                                         |                                                                                                    |                                                                                                    |
|                                     |                                                                                                    | A                                                                                                    | ll Tasks                                                                                                    | •                                                                         | 1.149                                                                                                    |                                                                                                    |
|                                     |                                                                                                    | Re                                                                                                    | etresh                                                                                                    |                                                                           |                                                                                                    |                                                                                                    |
|                                     |                                                                                                    | P                                                                                                    | roperties                                                                                                    |                                                                           |                                                                                                    |                                                                                                    |
|                                     |                                                                                                    | н                                                                                                    | elp                                                                                                    |                                                                           |                                                                                                    |                                                                                                    |

• Wait for a couple of minutes and open the administration console by going to:

http://localhost:8080/ces/ please use username/password (admin/admin) to connect for the first time. (localhost maybe should be replaced with your server IP)

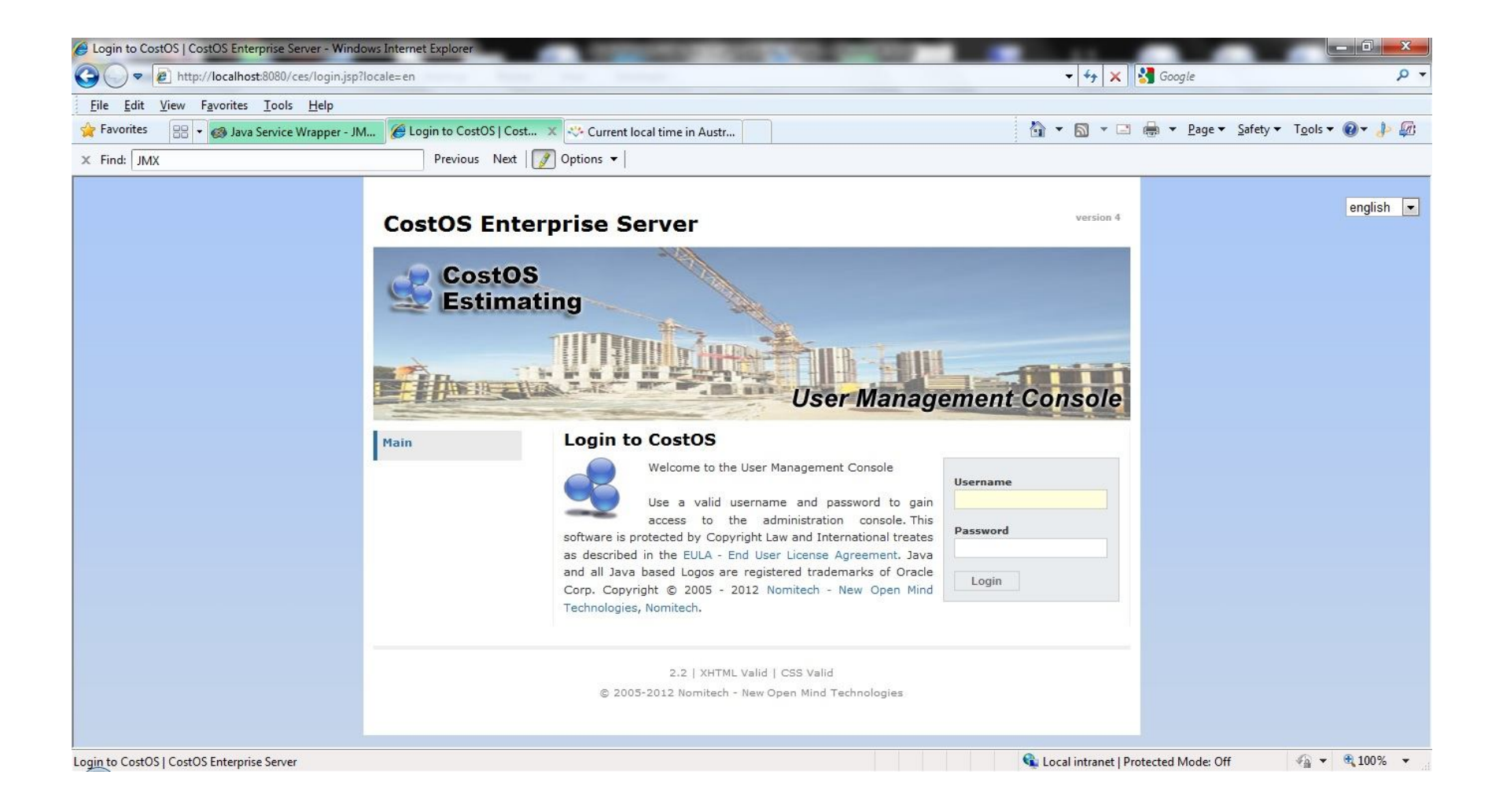

#### • SETTING USERS/ROLES

 Click on User Mgmt in order to see the User Management console. To Create a New CostOS user you must add it from the follow screen:

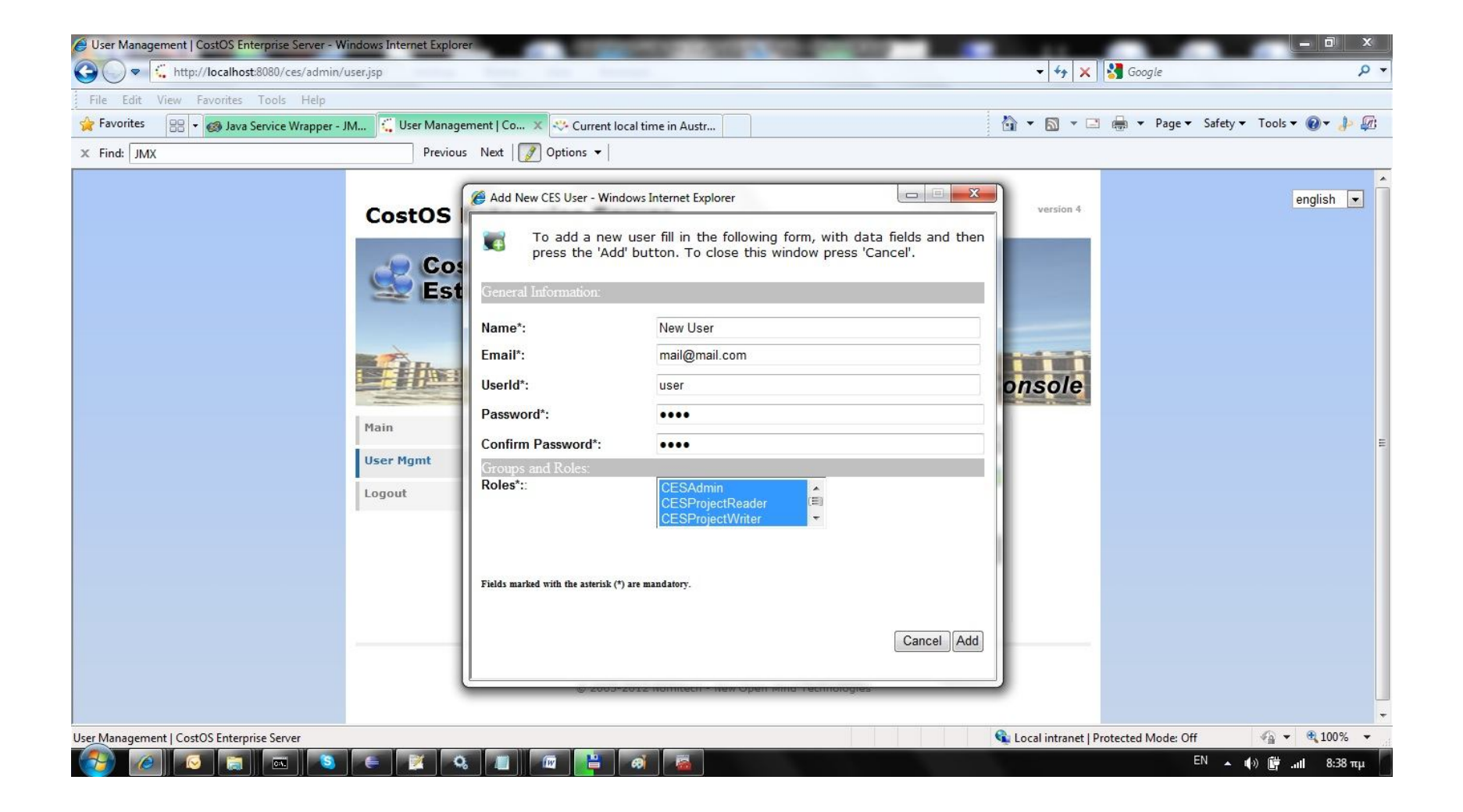

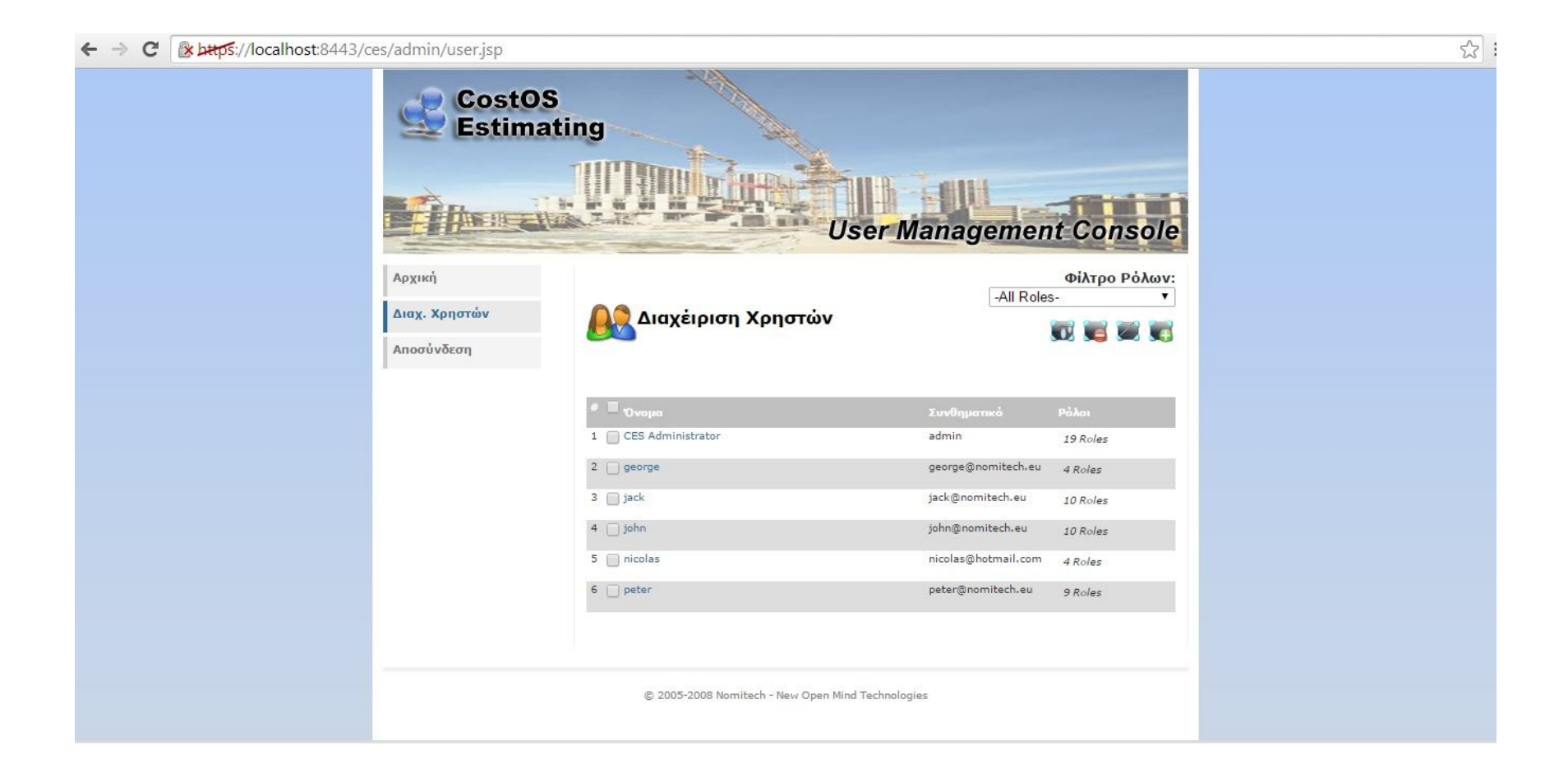

 Please create one account for every system user. If you specify the CESAdmin role, this user has access to the user management console, and he is a super user for all projects, otherwise he does not.

#### • INSTALLING THE CLIENT APPS

- Run the setups that you are provided with, and run x32 or x64, according your operation system. Then go through the steps that you will be prompt by the setup.
- When the client application starts for the first time it will ask for the server host name/port and a username/password to connect:

| Enter your dat | abase password                                |
|----------------|-----------------------------------------------|
| Host:          | costos-server.com:8080                        |
| Username:      | user                                          |
| Password:      | •••••                                         |
| Automatica     | ally log me in every time the program starts. |

- By default CostOS is configured to listen for web service connections on port 8080 so always use the suffix ":8080".
- Please also remember to <u>always</u> create multi user project files, adding users on them, so that they are always accessible from all users.

# Step 43 (Configuration 1) – Creating a project db

Open CMD and type commands like the following images.

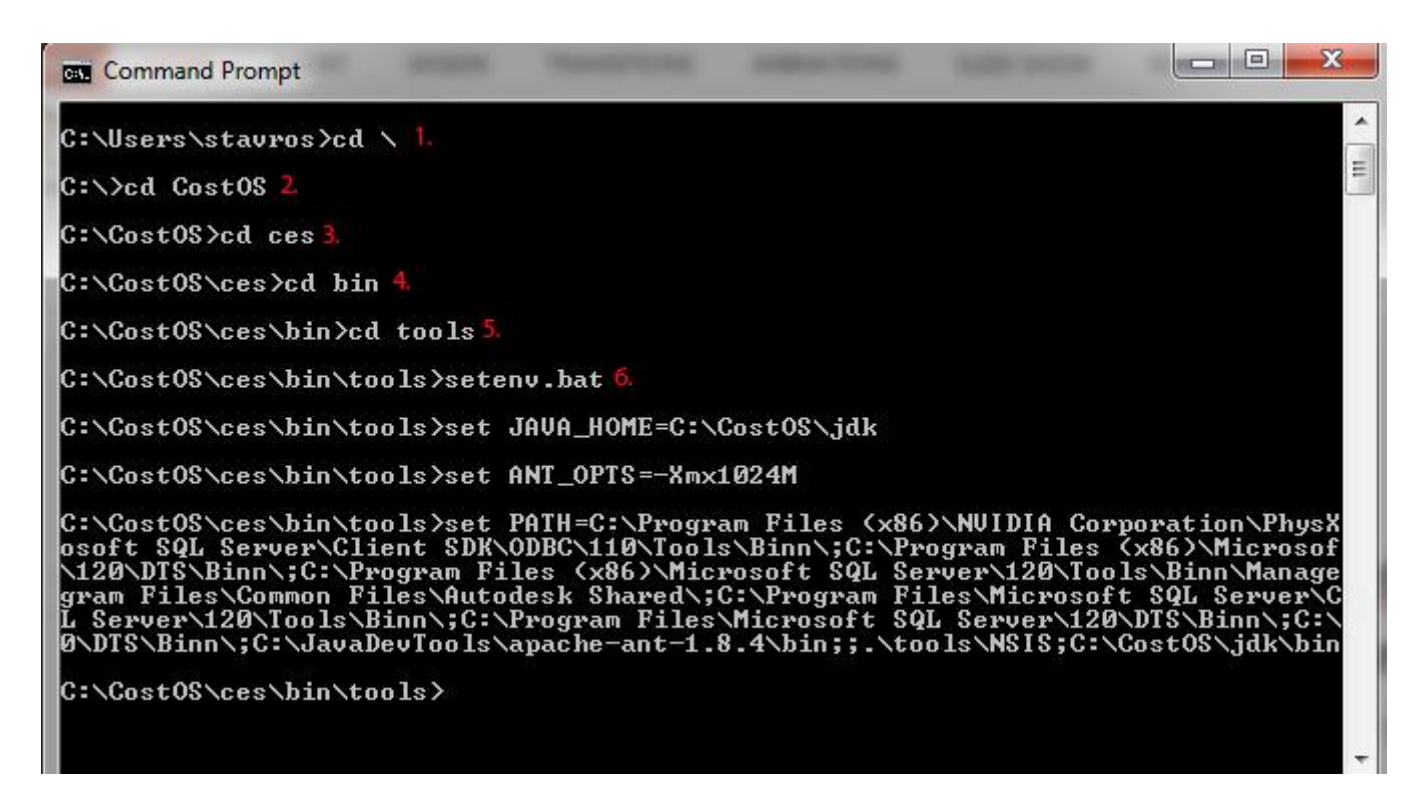

| Command Prompt                                                                                                    |
|----------------------------------------------------------------------------------------------------|
| C:\CostOS\ces\bin\tools>ProjectDbmsUtil.bat 7.<br>Usage: ProjectDbmsUtil -iudl<br>-i [Install Dbms] <sqlserver!mysql> <unique-dbms-name> <dbms-ip> <dbms-port> <privusername><br/>-u [Update Dbms] <unique-dbms-name> <dbms-ip> <dbms-port> <privusername><br/>-d [Delete Dbms] <unique-dbms-name><br/>-1 [List all Dbms]</unique-dbms-name></privusername></dbms-port></dbms-ip></unique-dbms-name></privusername></dbms-port></dbms-ip></unique-dbms-name></sqlserver!mysql> |
| C:\CostOS\ces\bin\tools>ProjectDbmsUtil.bat -i SQLServer "CostOS Projects" 192.168.2.5 1433 admin &                                                                                                    |
| CostOS Server Hostname: localhost 9. (App server)                                                                                                    |
| CostOS Server Username: admin 10. (username for Admin user)                                                                                                    |
| CostOS Server Password: 11. (costos password for Admin user)                                                                                                    |
| Successfully Logged-In to CostOS.                                                                                                    |
| Type DBMS password of admin: 12. (password for sql login (admin))                                                                                                    |
| Retype DBMS password of admin: 13. (retype the password for sql login)                                                                                                    |
| DBMS CostOS Projects was successfully added to the installation                                                                                                    |
| C:\CostO\$\ces\bin\tools>                                                                                                    |

Now each time that you create a new multi – user project, you don't have to add all that information with SQL credents, hostname and ports. You define the Data-source and the Database Server as "**CostOS Projects**".

| 🔓 Project Databas             | e Connection Properties |        |
|-------------------------------|-------------------------|--------|
| Data-Source                   | Database (Multi User)   |        |
| Workspace Folder              | C:\Users\stavros        | Select |
| Database <mark>Serve</mark> r | CostOS Projects         |        |
|                               |                         |        |
|                               |                         |        |
|                               |                         |        |
|                               |                         |        |
|                               |                         |        |

## Step 46 (Configuration 2) – Stop the Nomitech service first.

Copy the red highlighted line and paste it into the **zdb.properties** file that you will find in C:\CostOS\ces\server\default\deploy\ces.ear\ces.sar.

| Command Prompt                                                                                                    | Construction of the Article of Spin- of Spin-Street Street                                                                                                    |
|----------------------------------------------------------------------------------------------------|----------------------------------------------------------------------------------------------------|
| C:\CostOS\ces\bin\tools>setenv.bat1.                                                                                                    |                                                                                                    |
| C:\CostOS\ces\bin\tools>set JAVA_HOME=C:\CostOS\jdk                                                                                                    |                                                                                                    |
| C:\CostOS\ces\bin\tools>set ANT_OPTS=-Xmx1024M                                                                                                    |                                                                                                    |
| C:\CostO\$\ces\bin\tools>set PATH=C:\Program Files (x86)\NUIDIA Corpo<br>osoft SQL Server\Client SDK\ODBC\110\Tools\Binn\;C:\Program Files (x<br>\120\DT\$\Binn\;C:\Program Files (x86)\Microsoft SQL Server\120\Tools<br>gram Files\Common Files\Autodesk Shared\;C:\Program Files\Microsoft<br>L Server\120\Tools\Binn\;C:\Program Files\Microsoft SQL Server\120\D<br>0\DT\$\Binn\;C:\JavaDevTools\apache-ant-1.8.4\bin;;.\tools\NSIS;C:\Co                                                                                       | ration\PhysX\Common;C:\Program Files (x86)\Autodesk\Backburner\;C:\Pro<br>86)\Microsoft SQL Server\120\Tools\Binn\;C:\Program Files\Microsoft SQ<br>\Binn\ManagementStudio\;C:\Program Files (x86)\Microsoft SQL Server\12<br>SQL Server\Client SDK\ODBC\110\Tools\Binn\;C:\Program Files (x86)\Micr<br>IS\Binn\;C:\Program Files (x86)\Microsoft SQL Server\120\Tools\Binn\Ma<br>stOS\jdk\bin |
| C:\CostOS\ces\bin\tools>CreateDatasourceConnection.bat 2<br>Usage: CreateDatasourceConnection dbmstype:hostname:port:dbname:user<br>[dbmstype] database server: sqlserver!mysql<br>[hostname] host of the database server<br>[port] port of the database server<br>[username] username of the database server with update schema right<br>[password] password of the database server<br>C:\CostOS\ces\bin\tools>CreateDatasourceConnection.bat sqlserver:192<br>Shutdown the server and mut the following line to the ces sav(odb mu | name:password<br>SQL SERVER IP Database Name<br>SQL port Login username<br>.168.2.5:1433:CostOS:admin:admin 3.                                                                                                    |
| database.credents=-085155-4D7F-1642693745-5366-7B-353B-0B127979-2630                                                                                                    | 00erc1es File.<br>73-10-39-0521-6B-76-4E-59444C36-2E-69-5E0C-27-4A-147A-3E3E38011614-1A                                                                                                    |
| C:\CostOS\ces\bin\tools> 4. Mark the red highlithed line and                                                                                                    | I copy it with ENTER                                                                                                    |

#### Copy the database credents line and save the file.

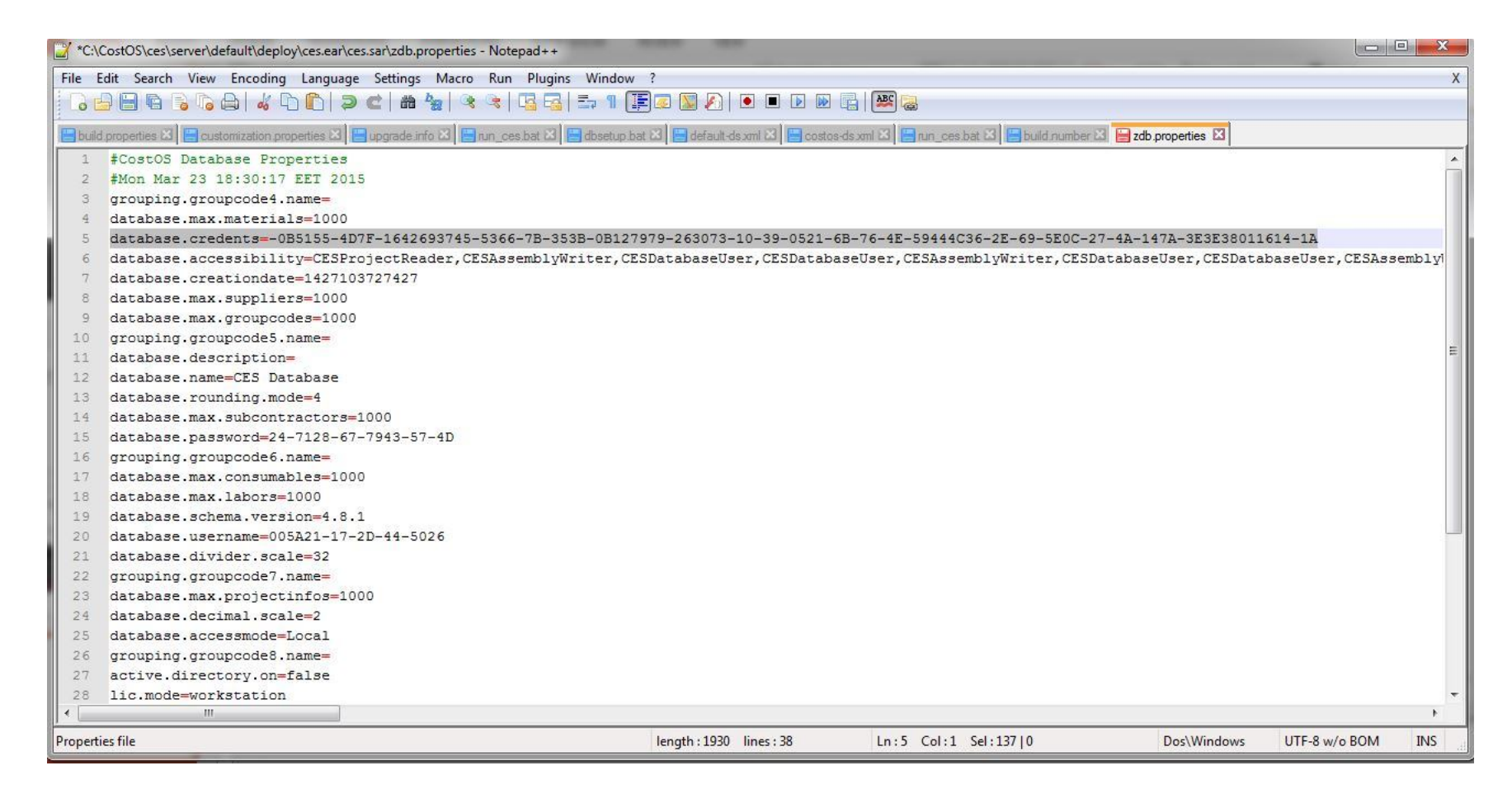

• Open Nomitech service again.